## Animating grasshopper geometry

The following are instructions to animate the grasshopper geometry and create a GIF file using Screen2GIF software.

**Step1**: Select all your components, and click on the mouse wheel, then disable the preview off all functions.

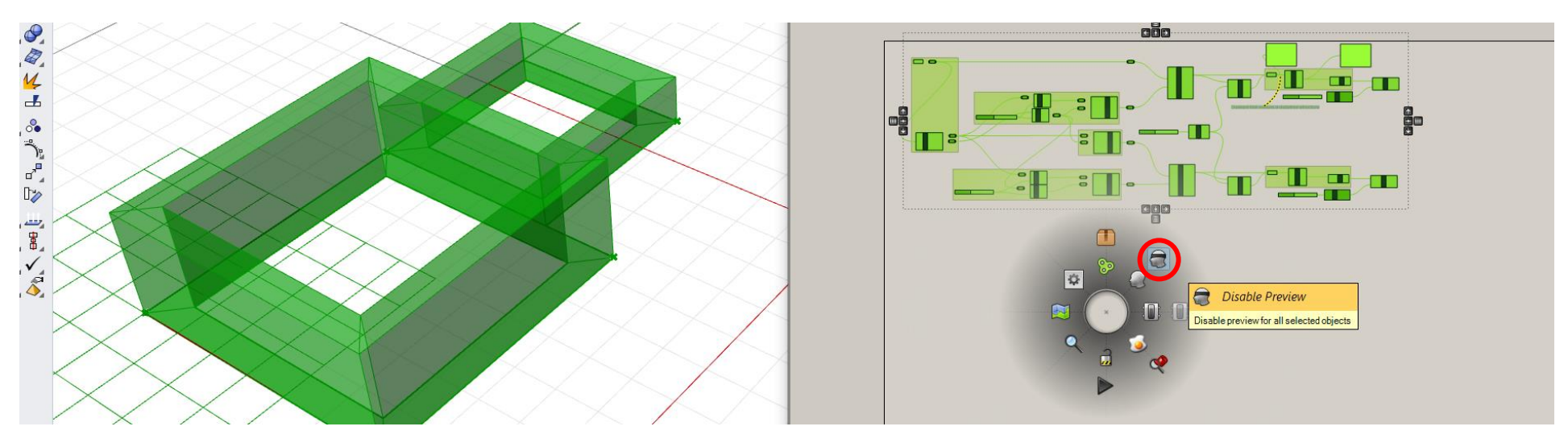

Step 2: Place one wireframe component (disable its preview as well)

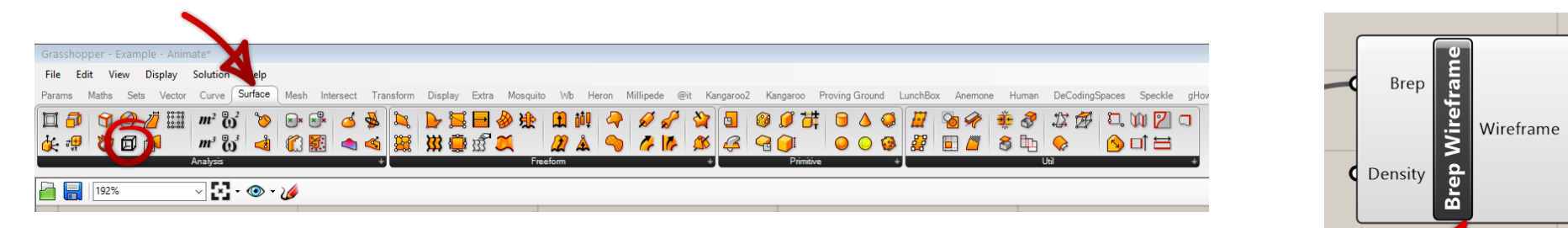

### Step 3: Place TWO custom display component

#### File Edit View Display Solution Help Maths Sets Vector Curve Surface Mesh Intersect Transform Display Extra Mosquito Wb Heron Millipede @it Kangaroo2 Kangaroo Proving Ground LunchBox Anemone Human DeCodingSpaces Speckle gH Params $\Delta$ TAG 352 HIS ) 🕘 $\heartsuit$ 5 🐝 📁 🥘 🚺 🌭 нач AP Vector + 192% - 🐼 - 💿 - 🌽

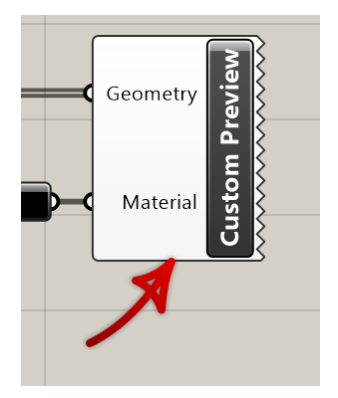

Step 4: Place TWO color swatch component and set one to black and the other to 90% brightness

| Edit       View       Display       Solution       Help         Params       Matha       Sets       Vector       Curve       Surface       Mesh       Intersect       Transform       Display       Extra Mosquito       Wb       Heron       Millipede       @it       Kangaroo2       Kangaroo2       Kang | archannar Evan                | ala Animata               | *                            |      |           |            |         |          |          |    |       |           |     |           |            |           |             |          |         |              |                     |           |
|----------------------------------------------------------------------------------------------------|-------------------------------|---------------------------|------------------------------|------|-----------|------------|---------|----------|----------|----|-------|-----------|-----|-----------|------------|-----------|-------------|----------|---------|--------------|---------------------|-----------|
| $\bigcirc \bigcirc \bigcirc \bigcirc \bigcirc \bigcirc \bigcirc \bigcirc \bigcirc \bigcirc \bigcirc \bigcirc \bigcirc \bigcirc \bigcirc \bigcirc \bigcirc \bigcirc \bigcirc $                                                                                                    | e Edit View Params Maths Sets | Display Sol<br>s Vector C | lution Help<br>Jurve Surface | Mesh | Intersect | Transform  | Display | Extra    | Mosquito | Wb | Heron | Millipede | @it | Kangaroo2 | Kangaroo   | Proving ( | Ground      | LunchBox | Anemone | e Huma       | n DeCodingSpac      | es Spec   |
|                                                                                                    | 0000                          |                           | ) () ()<br>) () ()           | 00   |           | 890<br>900 |         | • •<br>• |          |    |       |           |     |           | 3DM IMG SH |           | 3. 🔿<br>🕎 🎤 |          |         | ,Q<br>♦<br>♦ | <ul> <li></li></ul> | k² 4<br>₩ |

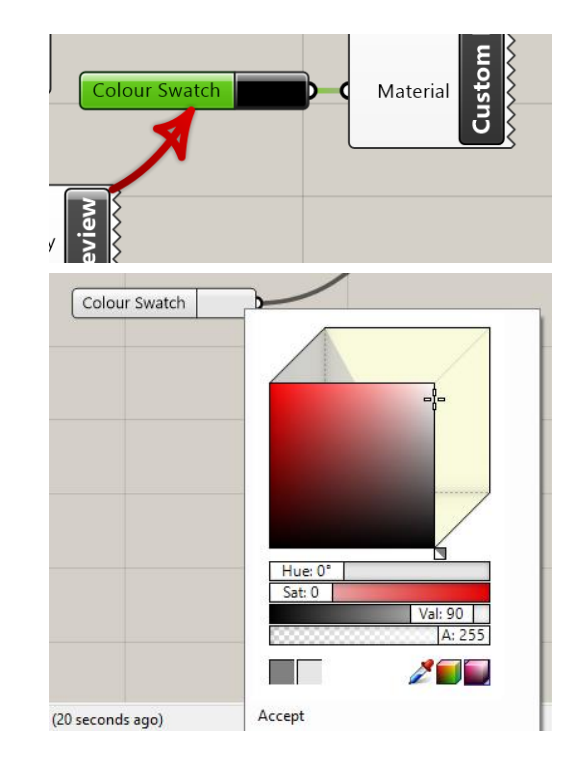

#### Step 5: Connect the components as the following

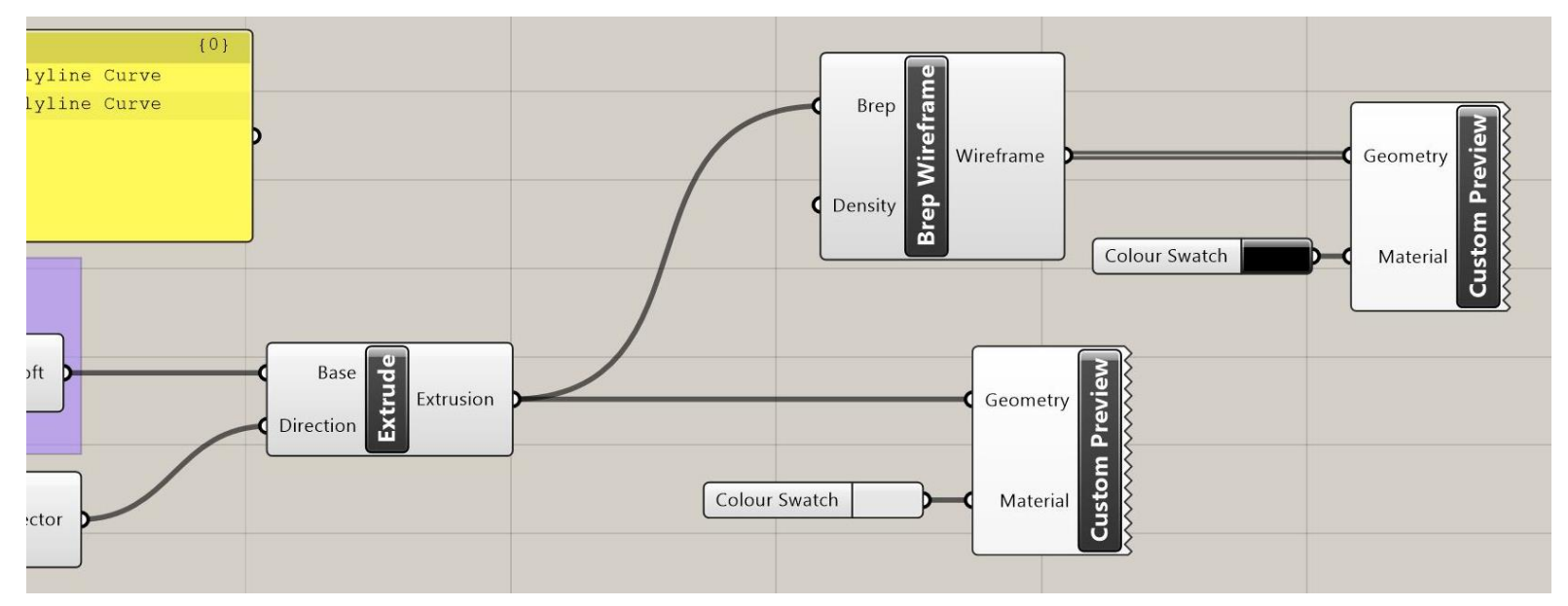

#### Step 6: Call the function Grid on rhino

And disable: ShowGrid, ShowGridAxes and ShowWorldAxes.

Example - Animate.3dm (25 KB) - Rhinoceros 6 Educational Lab License - [Perspective]

Edit View Curve Surface Solid Mesh Dimension Transform Tools Analyze Render Panels He

 $successfully saved as D:\Dropbox\Abdulmalik Data\01 - Research\InfAR\01 Teaching\02 PUDA\4 - WS1920\Intro\Anmand: \_Grasshopper$ 

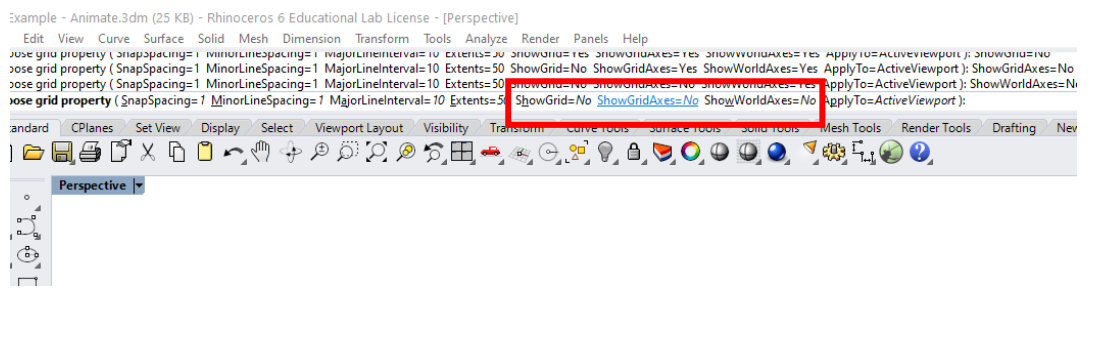

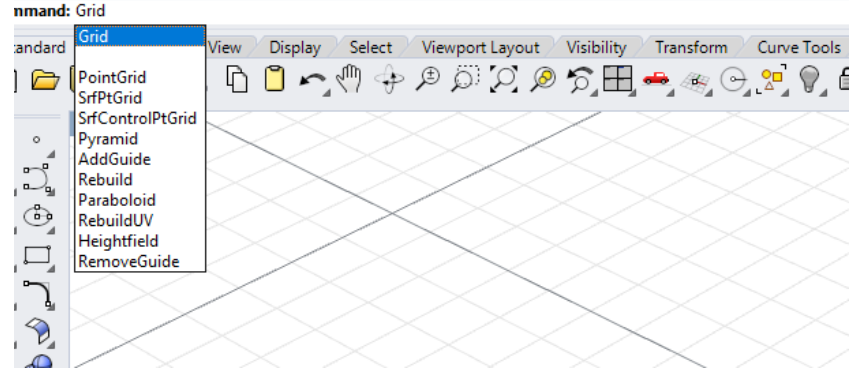

Step 7: create a new empty layer, make it as default, and disable the preview of all other layers

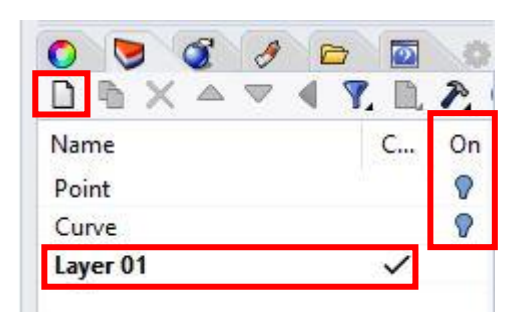

Step 8: Change the perspective preview to Isometric and SE

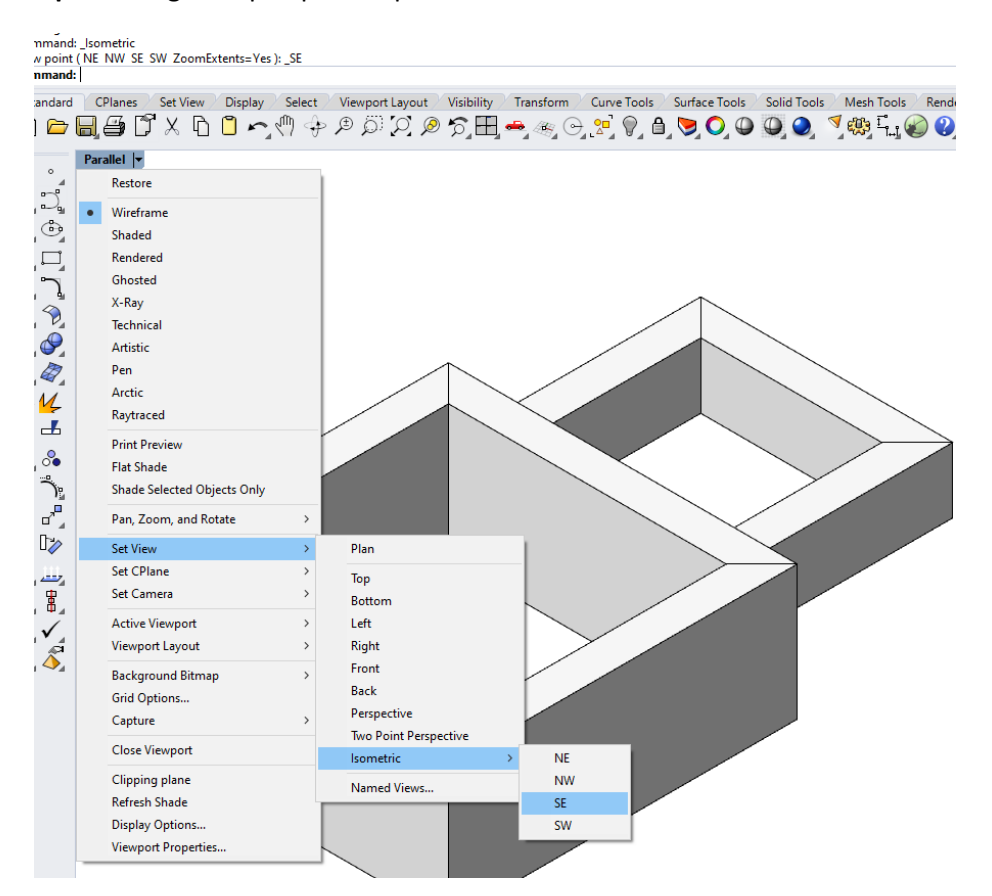

Make sure your geometry is the center by panning it to the viewport center.

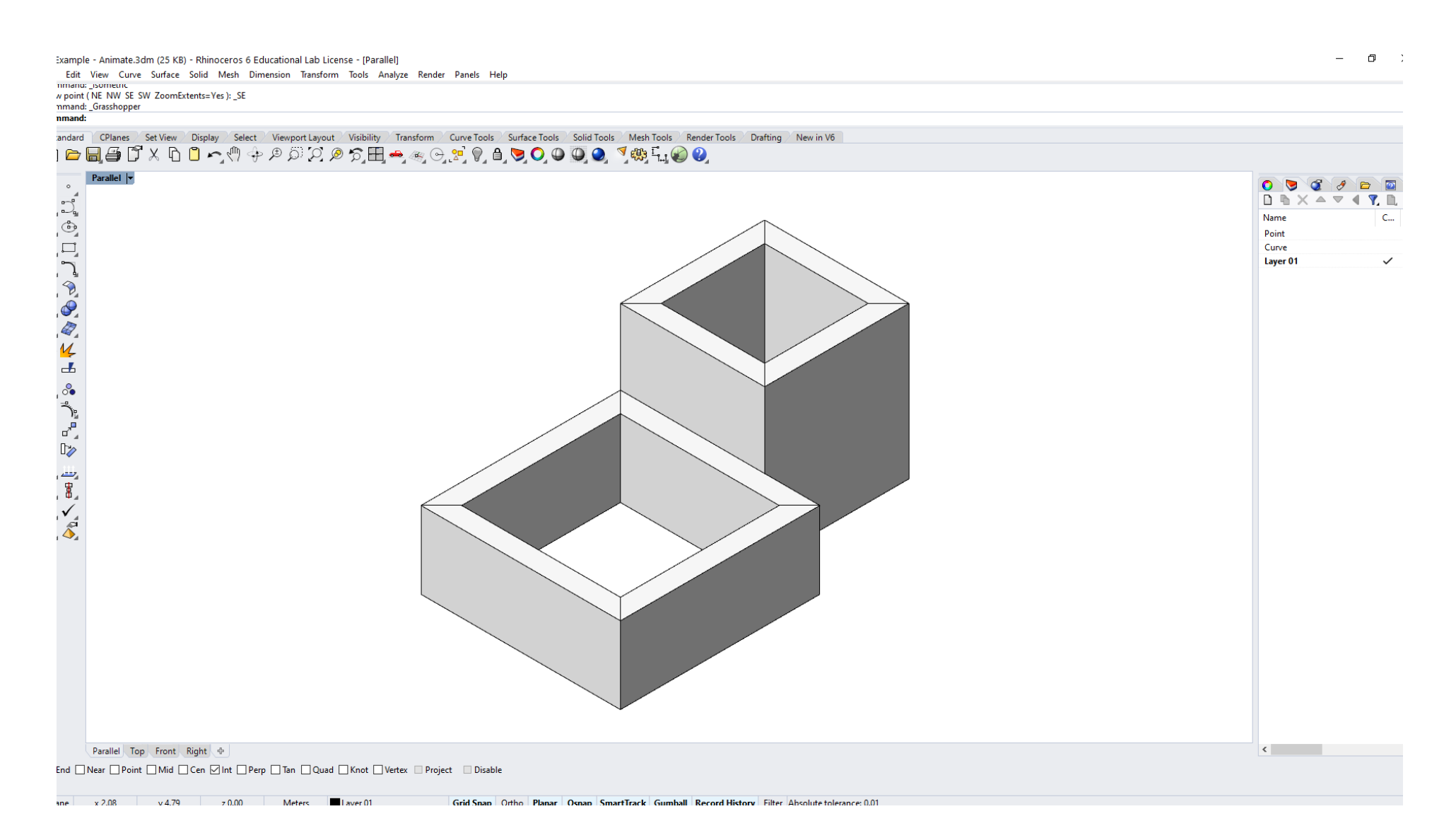

Step 9: Right click on all the sliders you need to animate

Then select a folder for each animation slider.

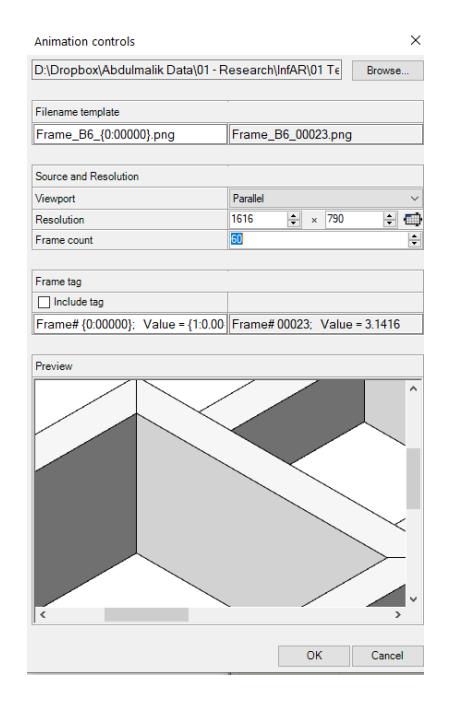

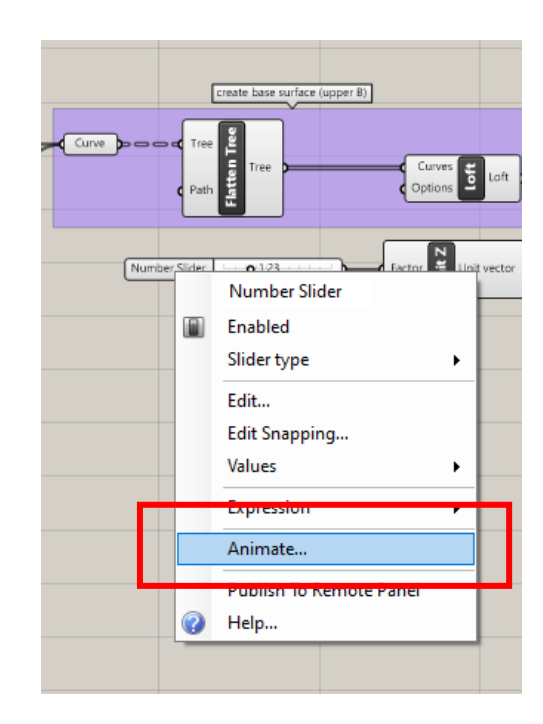

**Step 10**: Use any software or website of your choice to create the GIF file, we recommend the Screen2GIF opensource software from www.screentogif.com

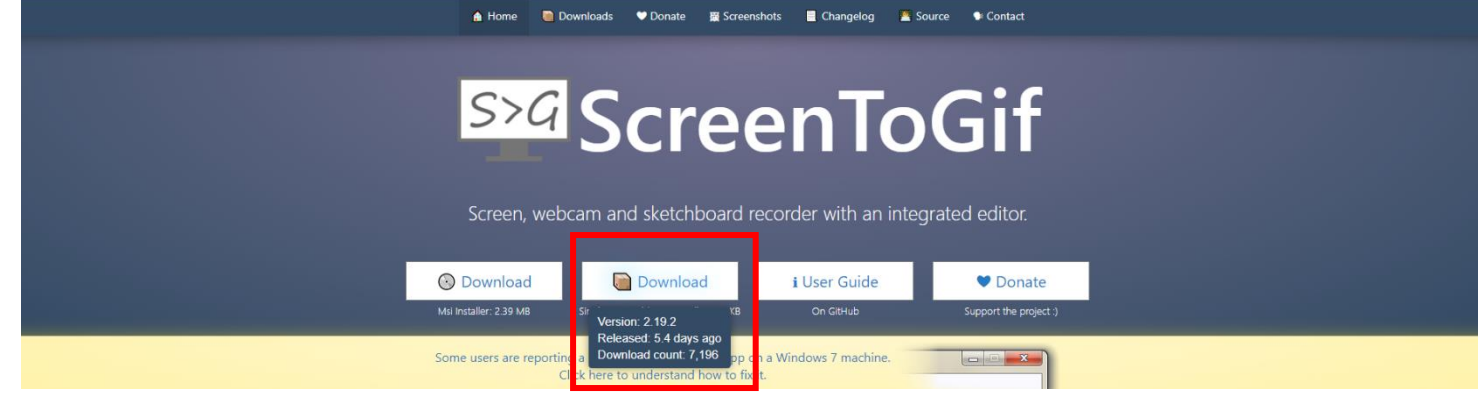

**Step 11**: Open Screen2GIF application after installation and select the editor.

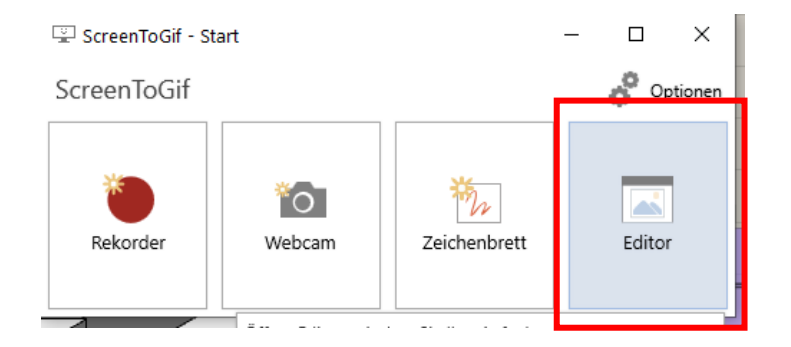

# **Step 12**: Choose open to import all animates files

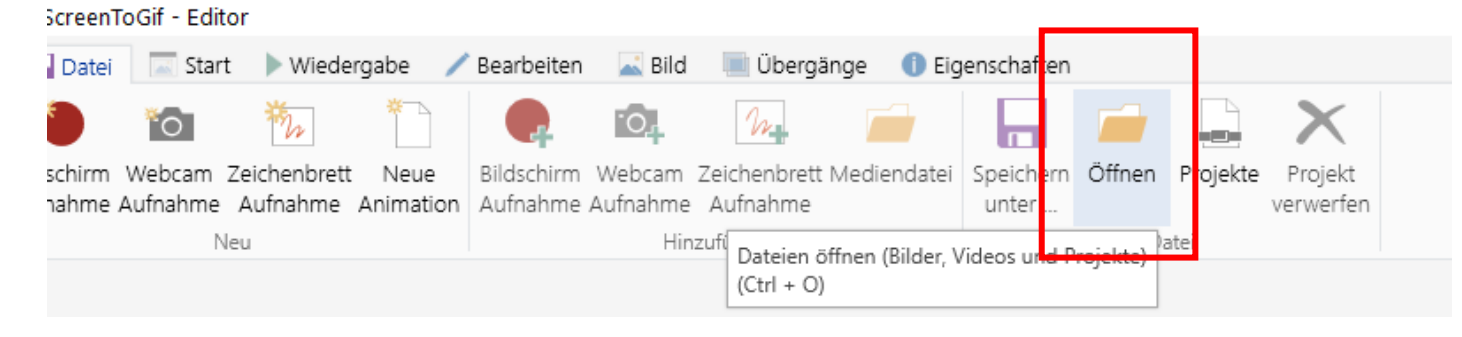

**Step 13**: Select all files in the animation folders you created by repeating the operation untill all files are in order.

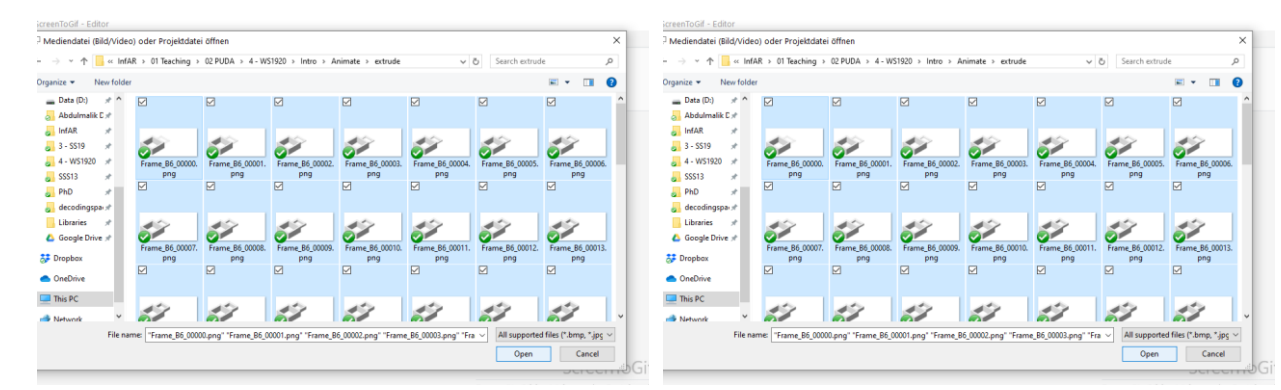

**Step 14**: Select all the frames at the bottom.

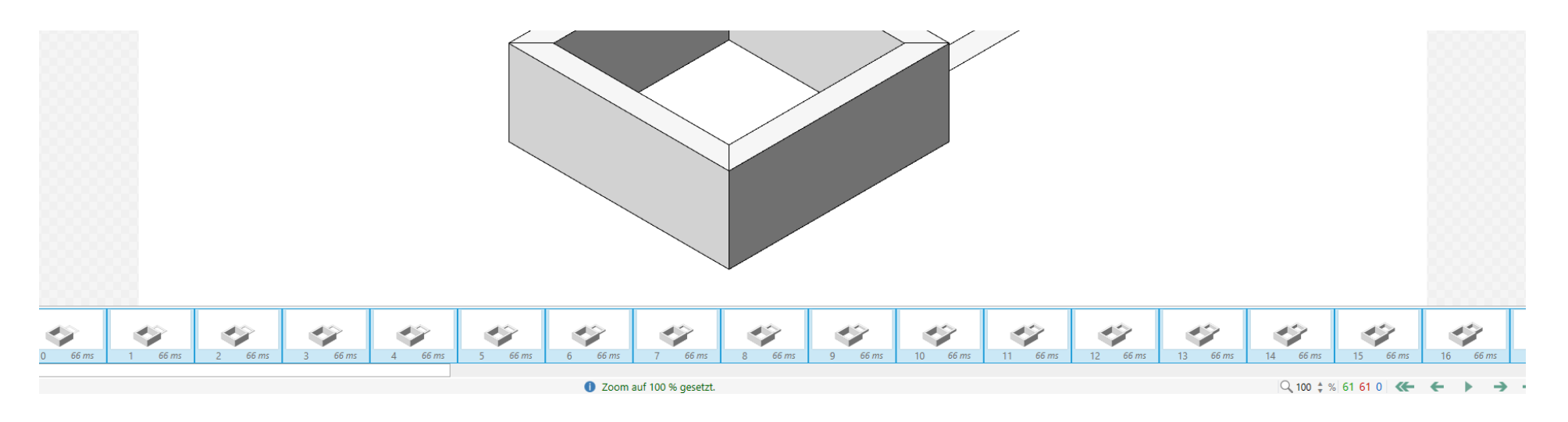

**Step 15**: Select edit tab and change the duration of each frame to the lowest 10ms and confirm the choice.

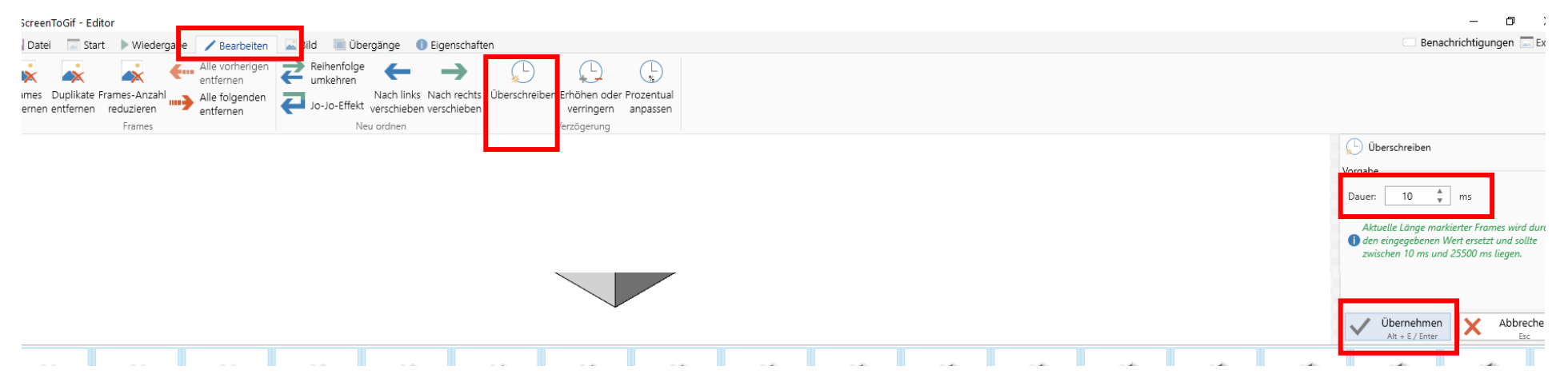

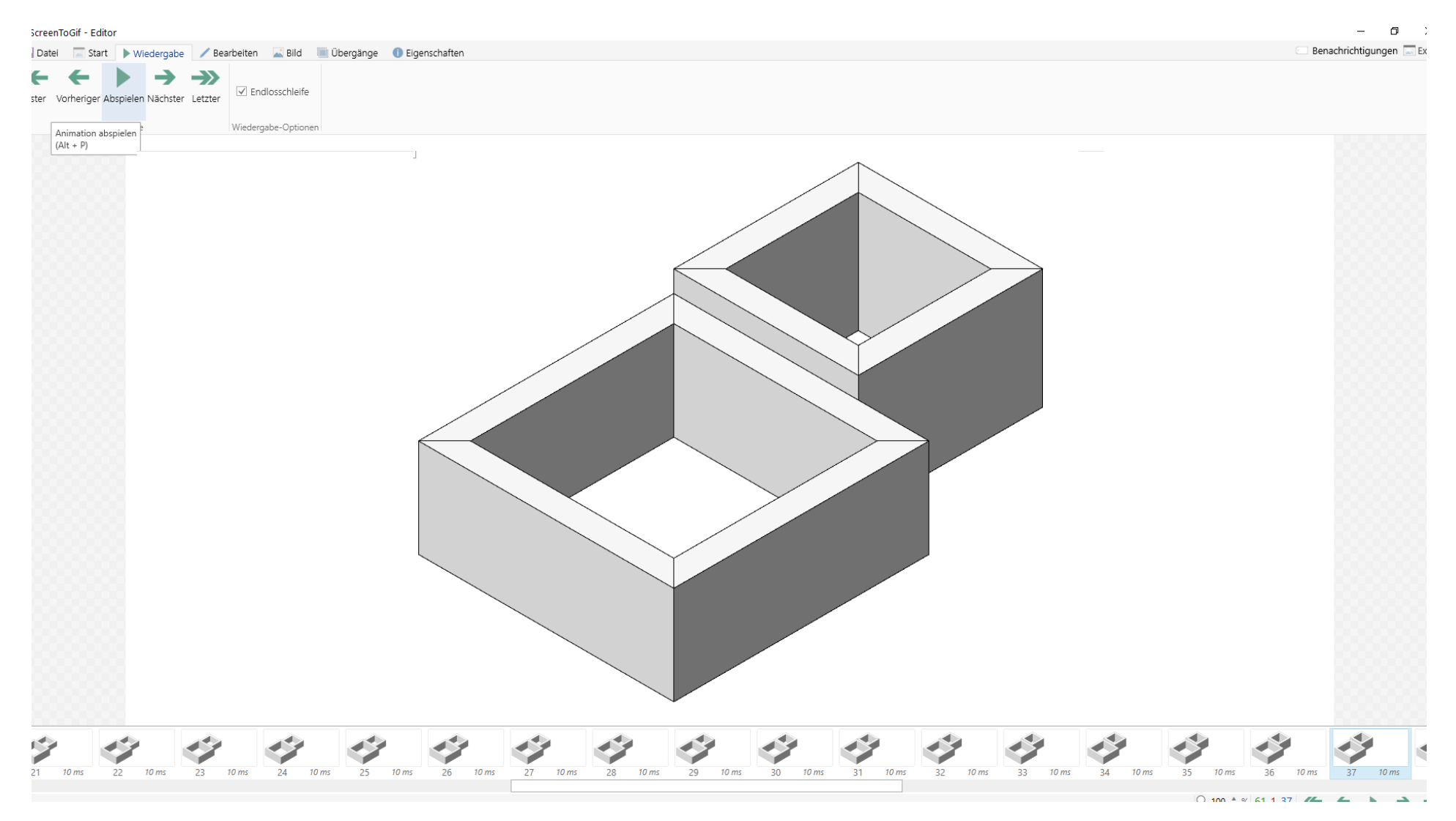

**Step 16**: Make sure your animate is as desired by playing the sequence you selected.

- 0 ) Gif - Editor 🛛 Benachrichtigungen 🗔 Ex Datei 🛛 Start 🕨 Wiedergabe 🦯 Bearbeiten 🛛 🔜 Bild 📃 Übergänge 🕕 Eigenschafte ħ ·0, × 0 m schirm Webcam Zeichenbrett Neue Bildschirm Webcam Zeichenbrett Mediendatei Speichern offnen Projekte Projekt hahme Aufnahme Aufnahme Animation Aufnahme Aufnahme Aufnahme verwerfen unter ... Neu Hinzufügen Datei Speichern unter ... GIF-Animation \* APNG preserve Projekt Bilder (Frames) Ps PSD Enkoder 2.0 1.0 System FFmpeg Gifski GIF-Optionen Speichern-Optionen ☑ Datei in ausgewähltes Verzeichnis speichern Überschreiben (falls bereits existiert) Auch als Projekt speichern (gleiches Verzeich gleicher Dateiname) Datei hochladen (experimentelle Option) In die Zwischenablage kopieren Weitere Kodierungs-Befehle ausführen C:\Users\Malik\Videos AbdulmawlaA-Letter B .gif 🗸 📥 Speichern Abbrechen X Alt + E / Enter Ŷ 30 10 ms 29 10 ms Ŷ Ŷ 27 10 ms 28 10 ms 12 Ŷ Í Ý 24 10 ms 26 10 ms 31 10 ms 32 10 ms 21 10 ms 22 10 ms 23 10 ms 25 10 ms 33 10 ms 34 10 ms 35 10 ms 36 10 ms 37 10 ms Q 100 ‡ % 61 1 37 << ← ► ► → •

**Step 17**: Save the animated GIF by your last name and the first letter of your first name, then - , then the latter of your choice.